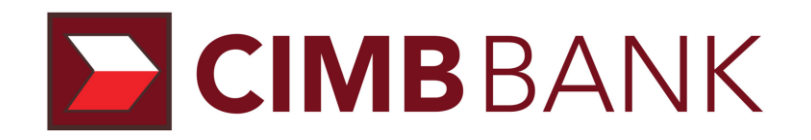

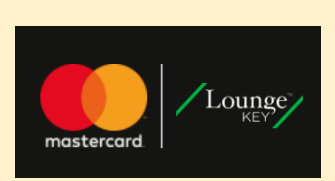

Mastercard Airport Experiences provided by LoungeKey CIMB World Mastercard

User Guide for Mobile Application

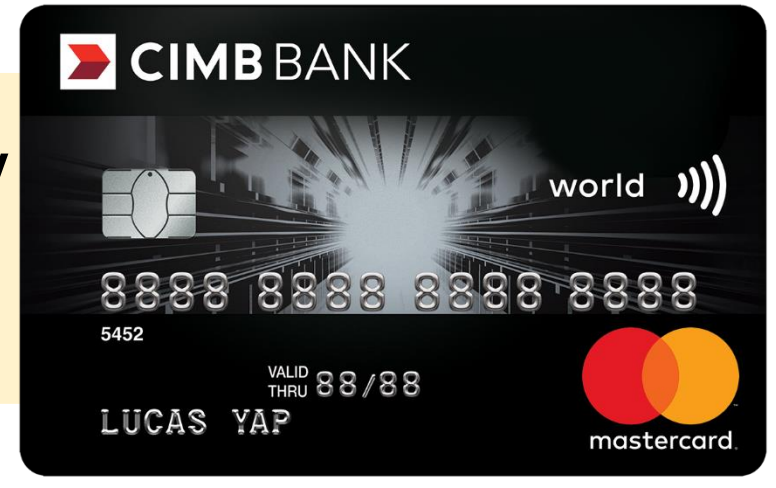

## Download the "Mastercard Airport Experiences" Mobile Application

Search "Mastercard Airport Experiences" on your Apple App Store or Android Play Store

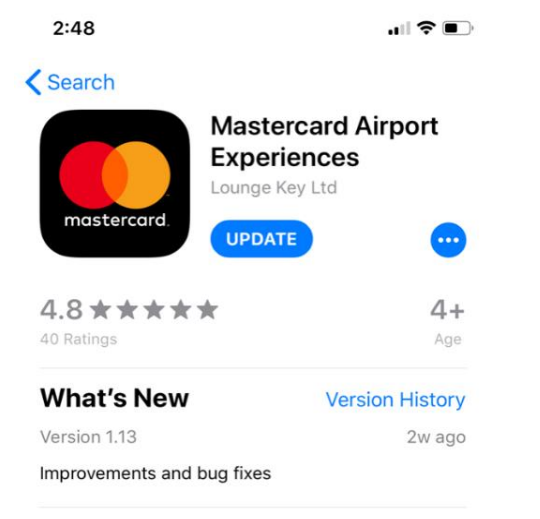

#### Preview

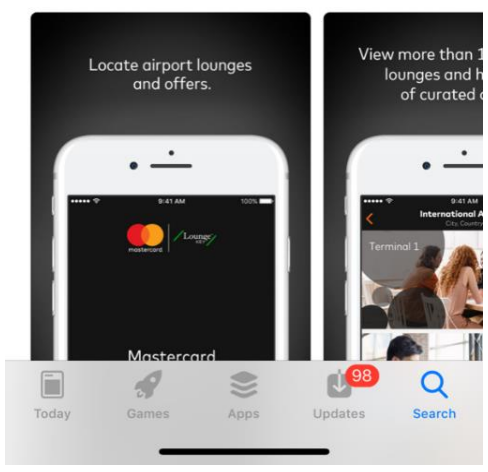

### Apple App Store

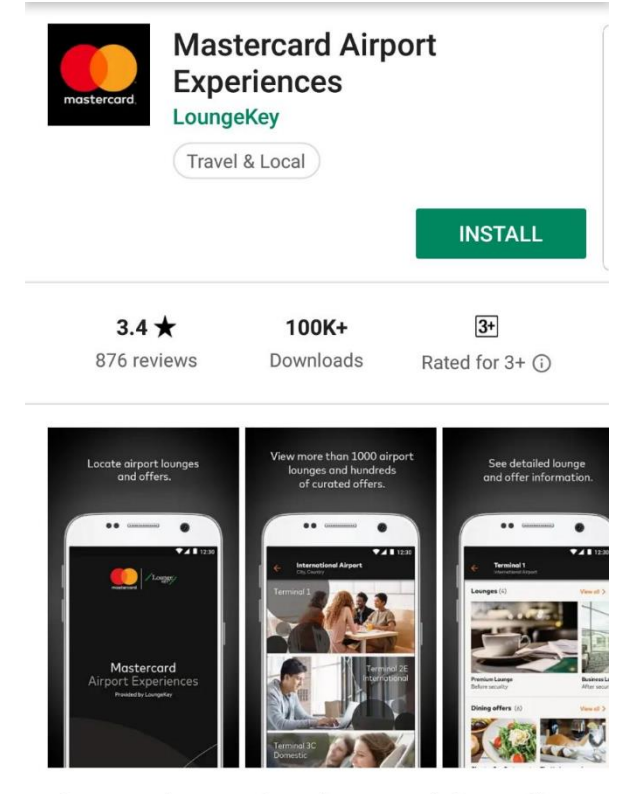

Locate and access airport lounges and airport offers available to Mastercard...

#### Read more

### Android Play Store

Proprietary of CIMB Bank

# Overview of the "Mastercard Airport Experiences" Mobile Application

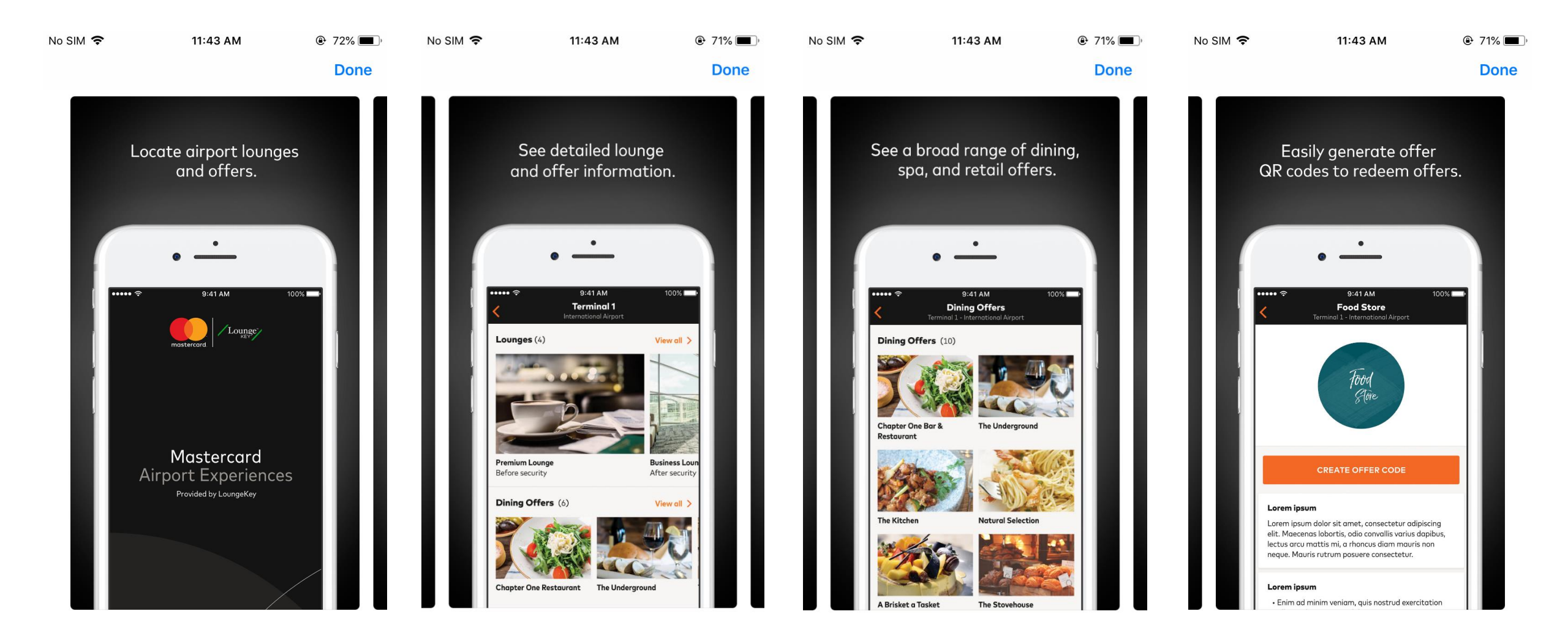

Proprietary of CIMB Bank

## **Register for an account**

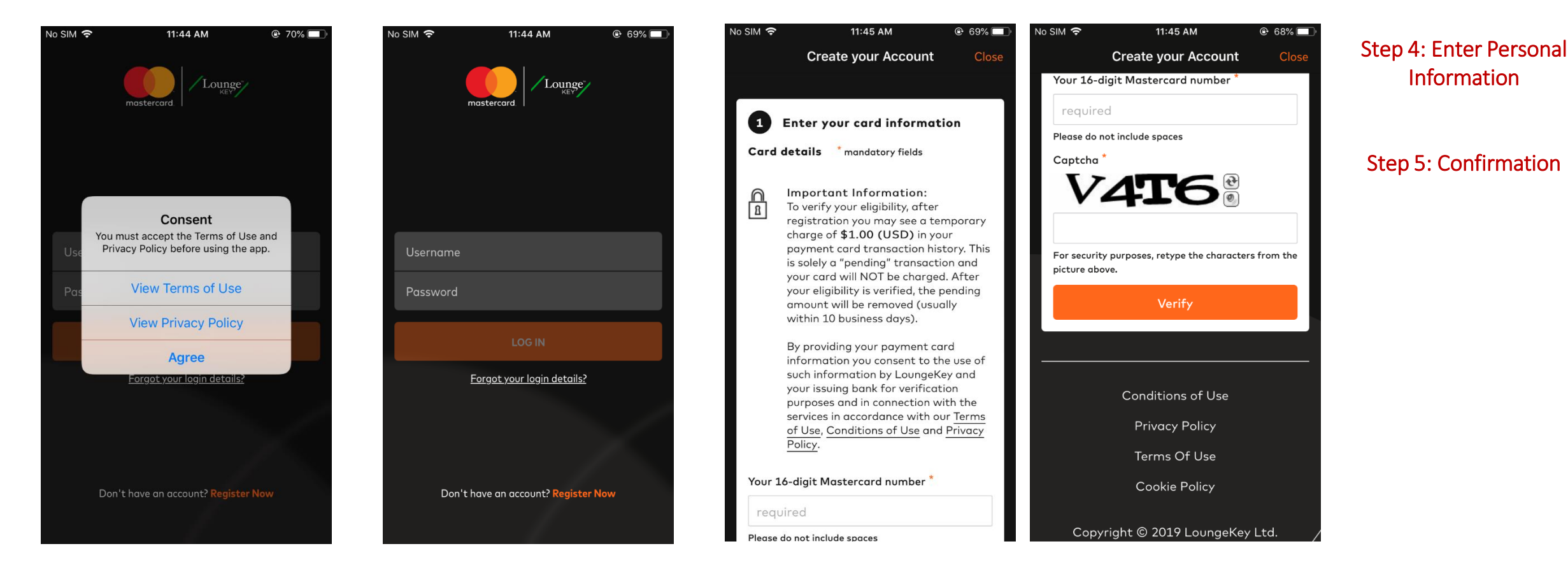

Step 1: Accept T&Cs before using the app

### Step 2: Select 'Register Now'

Step 3: Enter your CIMB World Mastercard information for verification

Information

# Explore Lounges, Airport Experiences and Discount Offers

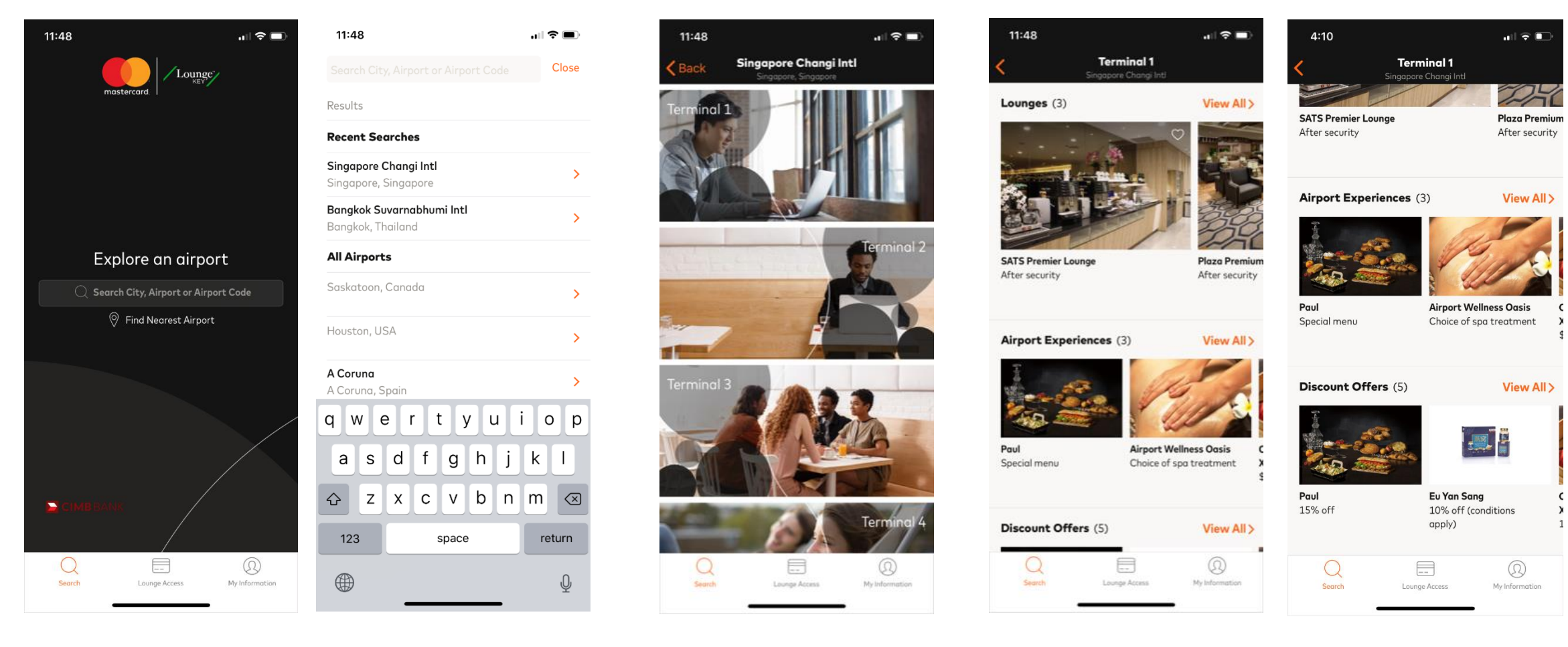

#### Select an airport terminal

Explore an airport

### Lounges, Airport Experiences and Discount Offers available

## Lounges – How to Generate a Digital Lounge Access Code

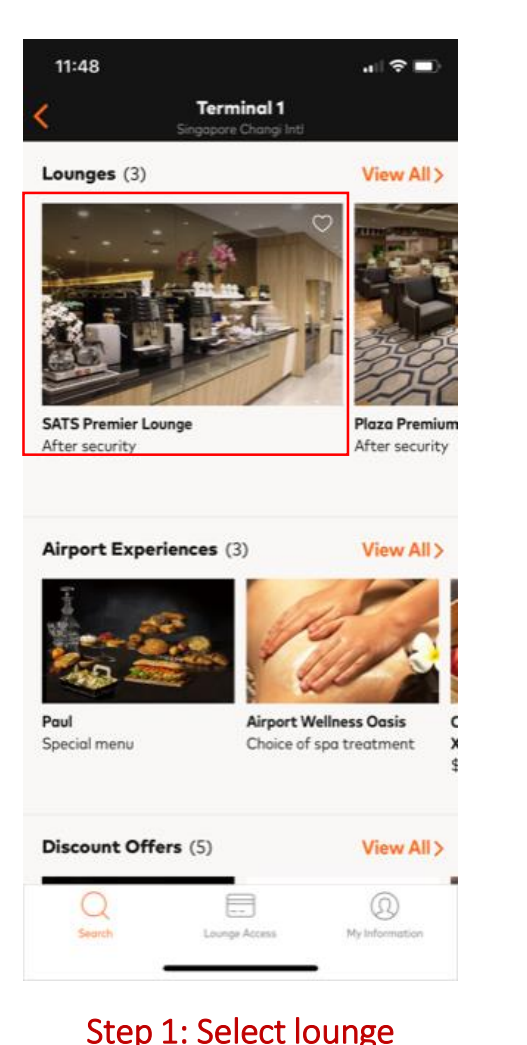

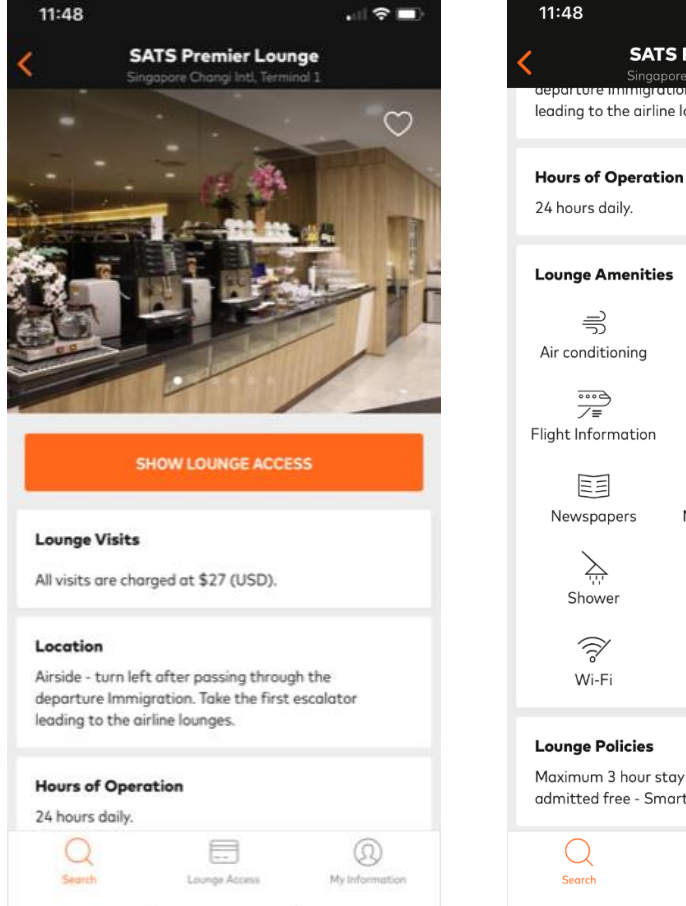

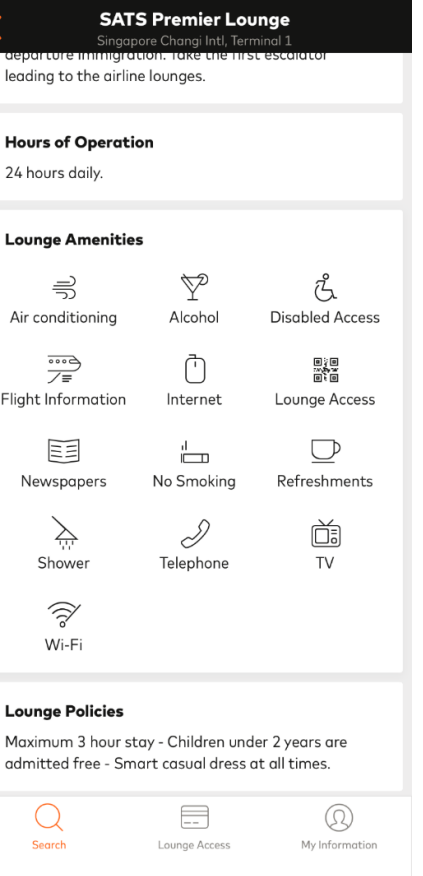

.... 🗢 🗖

## Step 2: Select 'Show Lounge Access'

Lounge visit fees and other information displayed

### Proprietary of CIMB Bank

| 11:49                                                                                                    |        |                               |
|----------------------------------------------------------------------------------------------------|--------|-------------------------------|
| Lounge                                                                                                    | Access | Close                         |
| Cardholder Name                                                                                                  |        |                               |
| Lounge Access Number                                                                                             | Card E | cpiration Date<br>31 Jul 2020 |
| Card on File                                                                                                    | Dat    | te Card Added<br>16 Jan 2019  |
|                                                                                                    |        |                               |
|                                                                                                    |        |                               |
| and the second second second second second second second second second second second second second second second | ۳0     |                               |
|                                                                                                    |        |                               |
|                                                                                                    |        |                               |
|                                                                                                    | -06°   |                               |

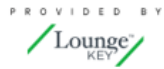

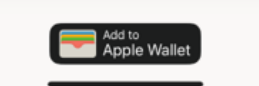

### Step 3: Digital lounge access code to be presented\*

\*Note: The digital lounge access code and a valid boarding pass for the same day of travel has to be presented together to identify yourself as a LoungeKey member

## Airport Experiences – How to Generate an Offer Code

| 11-48                   |                      |
|-------------------------|----------------------|
| Terminal 1              |                      |
| Singapore Chang         | Inti                 |
| ounges (3)              | View All >           |
|                         |                      |
| e 8 1                   |                      |
| La Barres               | TR CENE              |
| SI I I                  |                      |
|                         | 1 3905               |
|                         | - 00                 |
| ATS Premier Lounge      | Plaza Premium        |
| fter security           | After security       |
| Airport Experiences (3) | View All >           |
|                         |                      |
|                         | 1                    |
| Contraction 1           | 1110                 |
|                         |                      |
| Paul Airpo              | ort Wellness Oasis C |
| Special menu Choir      | e of spa treatment X |
|                         | 4                    |
| Discount Offers (5)     | View All N           |
|                         | Them Pair /          |
| Q E                     | Q                    |
|                         | 0                    |

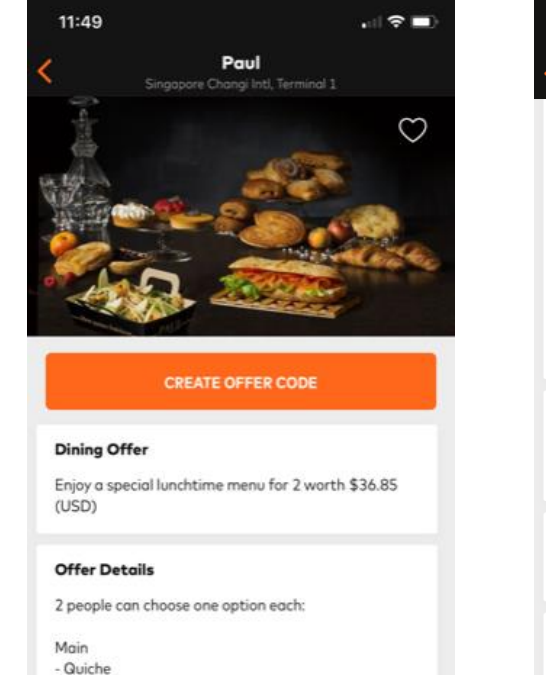

- Croque Monsieur

- Coffee (Hot/ Iced)

Lounge Access

-Tea (Hot/ Iced)

Search

- Sandwich

Drink

#### 11:49 .... 수 🗩 Paul

- Croque Monsieur - Sandwich

Drink - Coffee (Hot/ Iced) -Tea (Hot/ Iced)

Pastry - Tartlet - Tart - Millefeuille - Éclair

#### Location

Airside, After Security, After Immigration, Level 2, Nearest gate C, Departure Transit Lounge West

#### Hours of Operation

Mon - Sun. All Day

#### Policies

 $\bigcirc$ 

Search

By generating an offer code you agree to abide by the conditions Offer is only valid at Paul Changi Terminal 1 #02-26 Offer is subject to availability and no substitutions are permitted Offer codes cannot be used in conjunction with any other offers or promotional discounts

Lounge Access

 $(\Omega)$ 

My Information

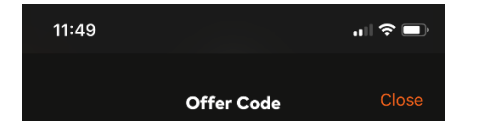

Present this offer code at **Paul** when you arrive, and at time of payment to redeem. Your Mastercard linked to this account will be charged **\$27 (USD) per person. All extra costs need to be paid separately.** 

Offer: Special menu
Please note this is not a reservation.
You will not be charged until this offer code is presented and scanned.

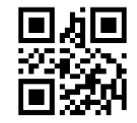

873BZ5WVMMB7M8K Offer expires in 2h 59m

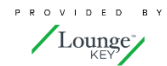

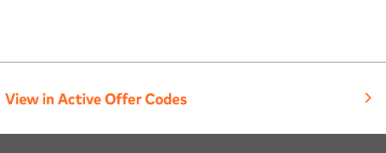

Step 1: Select an Airport Experience

### Step 2: Select 'Create Offer Code'

0

My Information

Offer details and other information displayed

### Step 3: Generate Offer Code to be presented

# Discount Offers – How to Generate an Offer Code

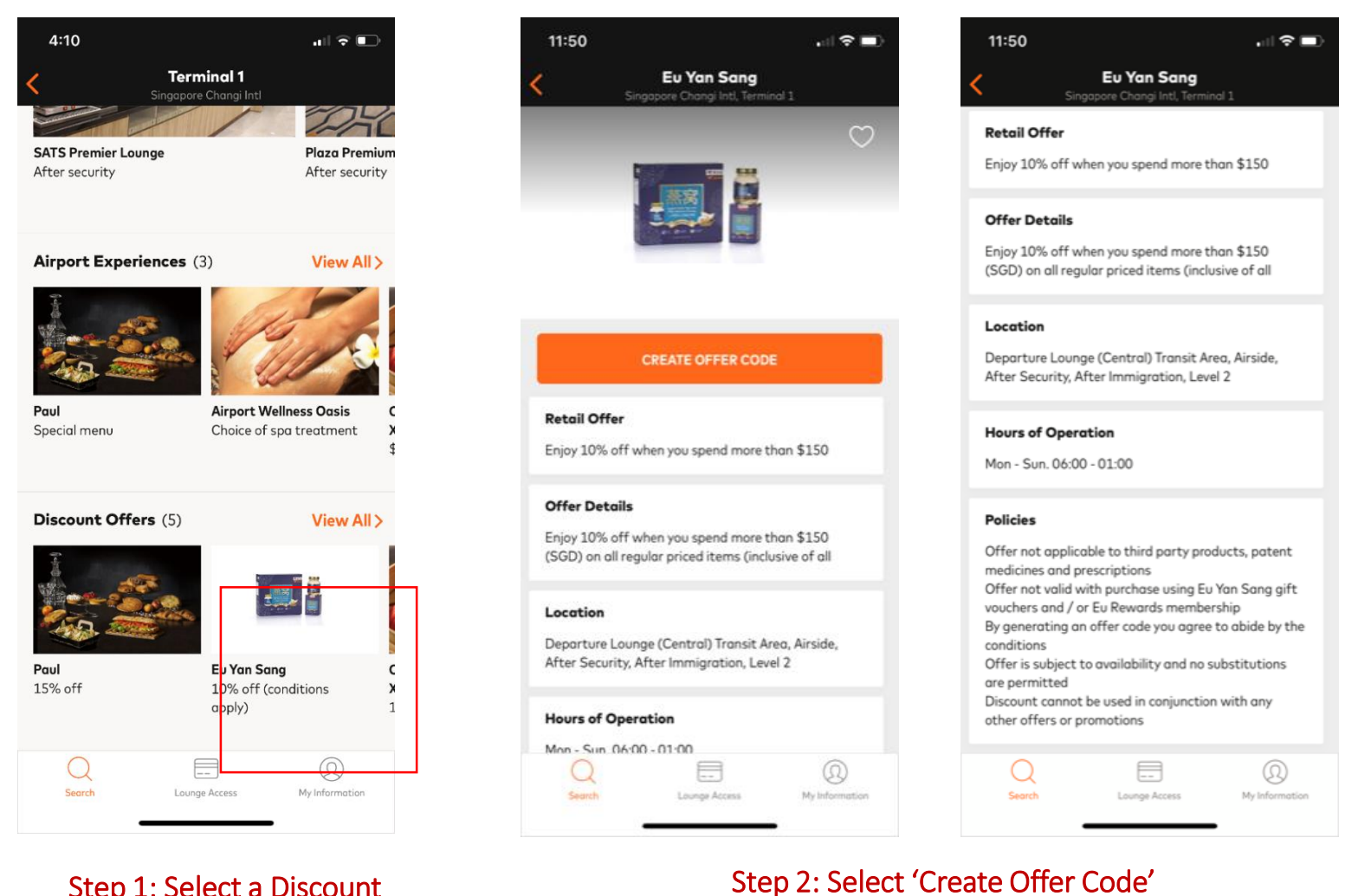

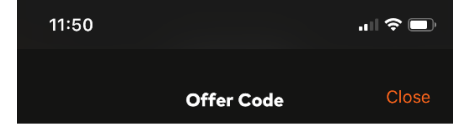

Present this offer code at **Eu Yan Sang** and use your Mastercard to make the payment.

- Offer: 10% off (conditions apply)
- Please note this is not a reservation.
- You will not be charged until this offer code is presented and/or scanned.

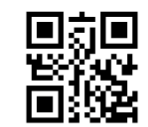

#### 8S2QGQGVMMYYB8F

Offer expires in 2h 59m

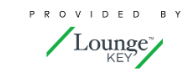

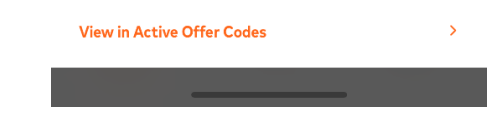

### Step 3: Generate Offer Code to be presented

Step 1: Select a Discount Offer

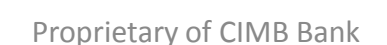

Offer details and other information

displayed